## How do I clear my web browser's cache, cookies, and history?

## Internet Explorer 11 and higher

- 1. Select Tools (Gear Icon at top)
- 2. Scroll to Safety
- 3. Select Delete browsing history....
- 4. Deselect Preserve Favorites website data, and select:
  - a. Temporary Internet files and website files
  - b. Cookies and website data
  - c. History
- 5. Click Delete
- 6. Click Exit and reopen Internet Explorer

## **Google Chrome**

- 1. Select Customize and Control Google Chrome (3 dots at top left of screen)
- 2. Type in Privacy in the Search Settings
- 3. Select Clear browsing data...
- 4. Select the drop down menu for Obliterate the following items from
- 5. Choose and Select the length of time to clear your browsing data
- 6. Select the following:
  - a. Browsing history
  - b. Download history
  - c. Cookies and other site and plugin data
  - d. Cached images and files
- 7. Select Clear browsing data
- 8. Click Exit and reopen Google Chrome

## **Mozilla Firefox**

- 1. Select Menu
- 2. Select Options
- 3. Select Advanced Panel
- 4. Select Network Tab
- 5. Find Cached Web Content
- 6. Select Clear Now
- 7. Click Exit and reopen Mozilla Firefox